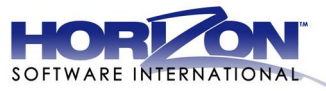

# ENTERING FREE AND REDUCED ONLINE APPLICATIONS

#### TOPICS

| Topic Page                                         | 2 |
|----------------------------------------------------|---|
| Enter an Application for a Non-Categorical Student | L |
| Enter an Application for a Categorical             |   |
| Student                                            | 2 |

# Enter an Application for a Non-Categorical Student

# 1. Click Begin Application.

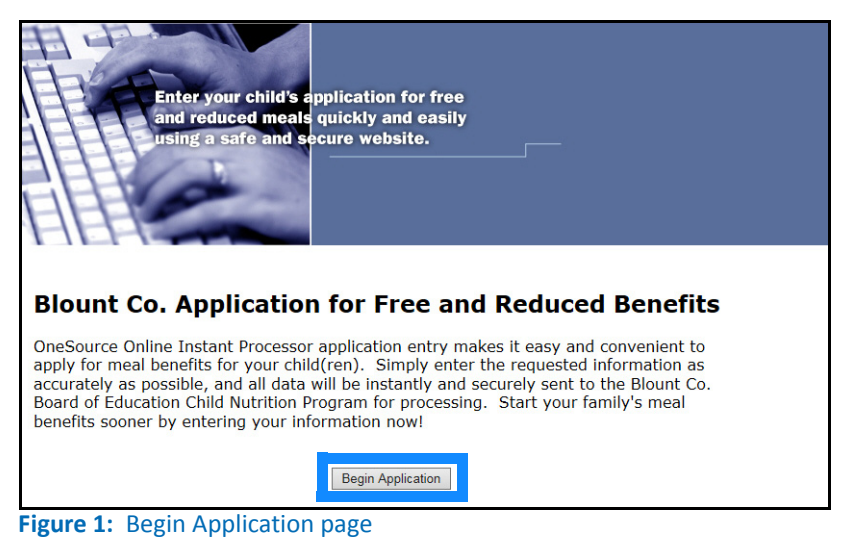

# 2. After you read the FAQs, click Continue.

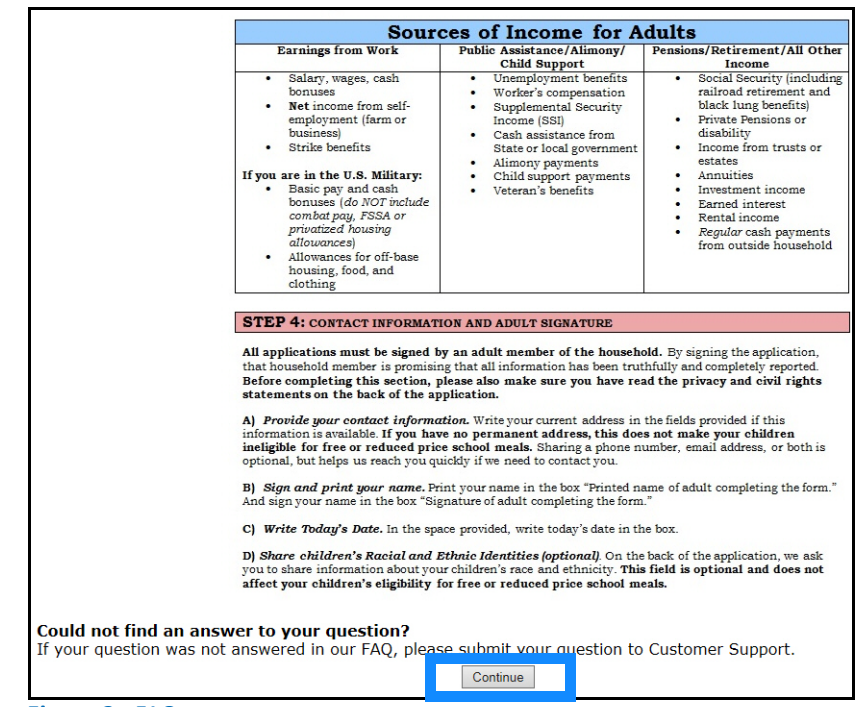

Figure 2: FAQ page

3. After you read the Terms of Agreement, click Agree.

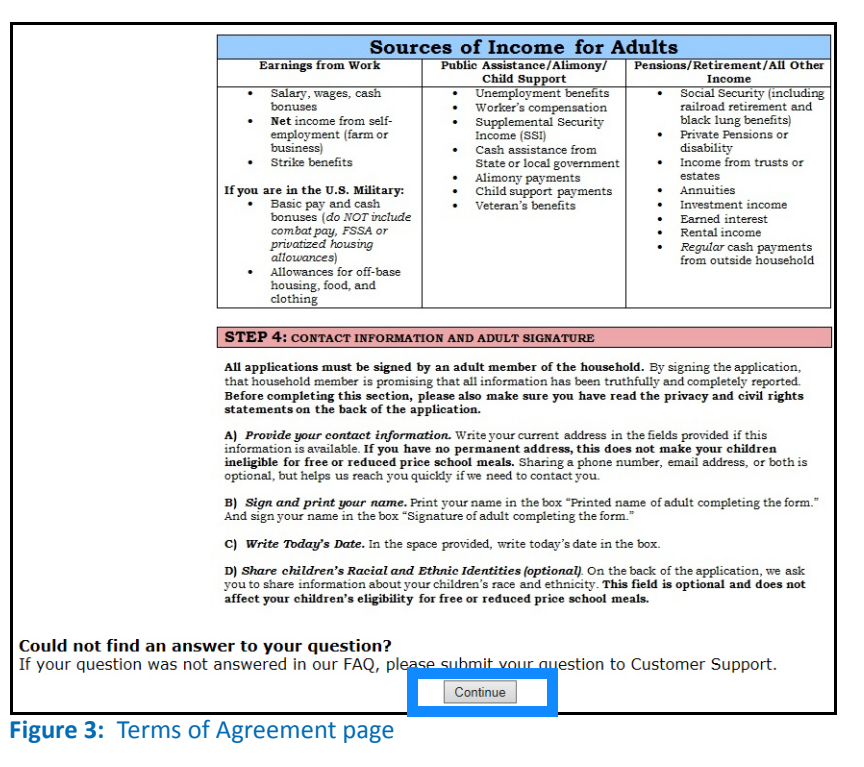

- 4. Do any Household Members (including you) currently participate in one or more of the following assistance programs: SNAP, TANF, or FDPIR?
  - → Select No.
  - → Click Next Step.

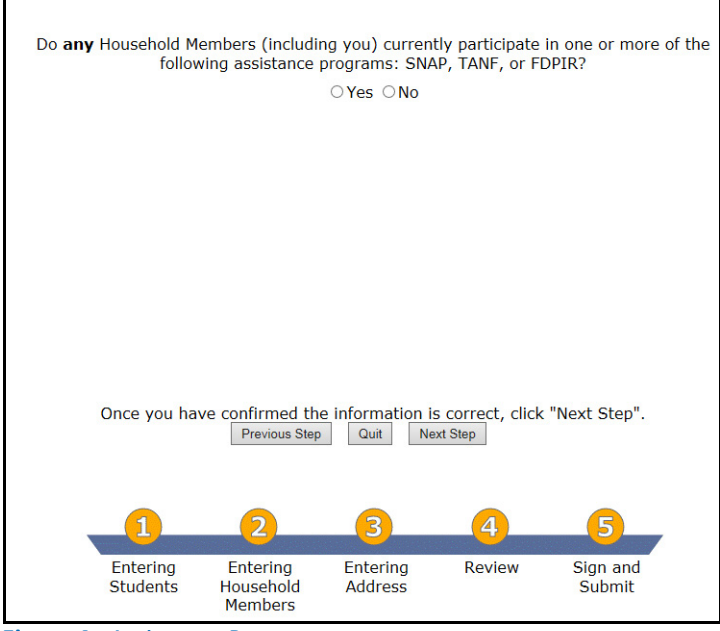

Figure 4: Assistance Programs page

### 5. Enter student.

- → Enter the following: Date of Birth (optional), Student ID (optional), First Name, and Last Name.
- → Click Next Step.

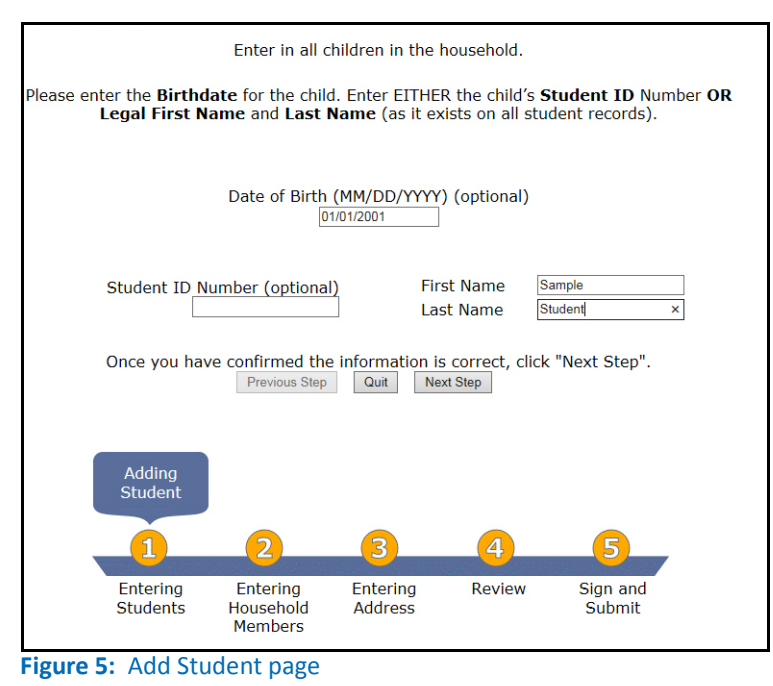

### 6. Verify student information.

- → Update the fields with the student's correct information.
- → Click Next Step.

| Please enter the child's information.               |                                                                                                    |                  |        |          |  |
|-----------------------------------------------------|----------------------------------------------------------------------------------------------------|------------------|--------|----------|--|
| Student ID Number (optional)                        |                                                                                                    |                  |        |          |  |
| First Name Sample                                   |                                                                                                    |                  |        |          |  |
|                                                     | Middle                                                                                                    | Initial          |        |          |  |
|                                                     | Last                                                                                                    | Name Student     |        |          |  |
| Date of Birth (MM                                   | I/DD/YYYY) (opt                                                                                                    | ional) 01/01/200 | 1      |          |  |
|                                                     | School (opt                                                                                                    | ional)           |        |          |  |
| Once you hav                                        | Once you have confirmed the information is correct, click "Next Step".           Previous Step         Quit         Next Step |                  |        |          |  |
| Verify/Update<br>Sample<br>Student's<br>Information | 9                                                                                                    | 2                |        | 9        |  |
| Entering                                            | Entering                                                                                                    | Entering         | Roview | Sign and |  |
| Students                                            | Household<br>Members                                                                                                    | Address          | Review | Submit   |  |

Figure 6: Verify Student page

#### 7. Is student a Foster child?

- $\rightarrow$  Select Yes or No. If Yes, skip to 10.
- → Click Next Step.

|          |                            | Is Sample S          | Student a Fos    | ster child?      |              |  |
|----------|----------------------------|----------------------|------------------|------------------|--------------|--|
|          |                            |                      | ⊖Yes ⊖No         |                  |              |  |
|          |                            |                      |                  |                  |              |  |
|          |                            |                      |                  |                  |              |  |
|          |                            |                      |                  |                  |              |  |
|          |                            |                      |                  |                  |              |  |
|          |                            |                      |                  |                  |              |  |
|          | Once you hav               | e confirmed the      | e information is | s correct, click | "Next Step". |  |
|          |                            |                      |                  |                  |              |  |
|          | Sample                     |                      |                  |                  |              |  |
|          | Student's<br>Foster Status |                      |                  |                  |              |  |
|          |                            | 2                    | 3                | 4                | 5            |  |
|          | Entering                   | Entering             | Entering         | Review           | Sign and     |  |
|          | Students                   | Household<br>Members | Address          |                  | Submit       |  |
| Figure 7 | 7: Foster pa               | ige                  |                  |                  |              |  |

- 8. Does the student meet any special cases?
  - → If applicable, select Homeless Student, Runaway, or Migrant.
  - → Click Next Step.

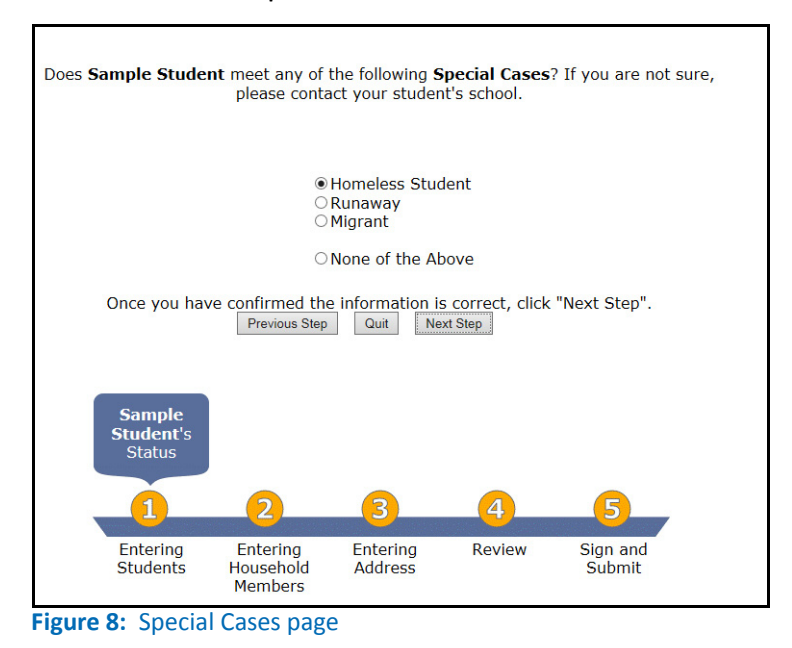

**Entering Free and Reduced Online Applications** Page 4

## 9. Enter ethnicity and race information. (Optional)

- → Select the student ethnicity and race.
- → Click Next Step.

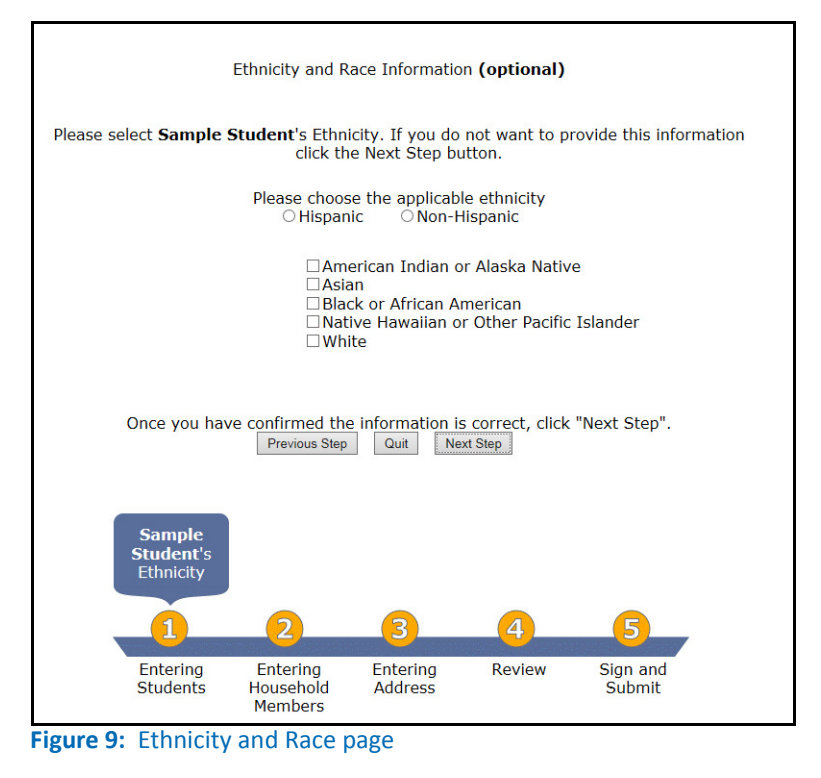

#### 10. Review student details.

- → Select the student ethnicity and race.
- → To add another student, click Add Student. Repeat steps 5-11.
- → Click Next Step.

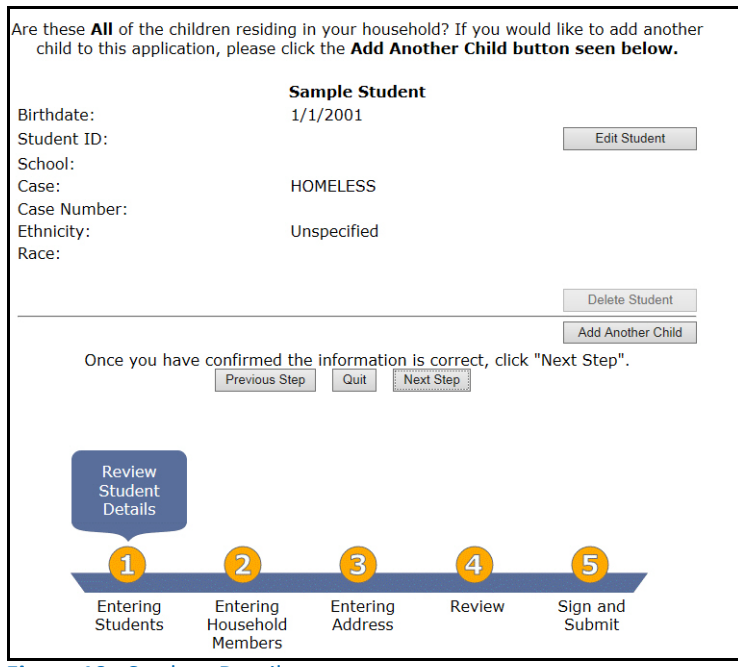

Figure 10: Student Details page

### 11. Add household member.

- → Enter your First Name and Last Name.
- → Click Next Step.

| Are these<br>child to | Are these <b>All</b> of the children residing in your household? If you would like to add another child to this application, please click the <b>Add Another Child button seen below.</b> |                                   |                              |                              |                    |  |  |
|-----------------------|----------------------------------------------------------------------------------------------------|-----------------------------------|------------------------------|------------------------------|--------------------|--|--|
|                       |                                                                                                    | Sa                                | mple Student                 |                              |                    |  |  |
| Birthdate             | :                                                                                                    | 1/                                | 1/2001                       |                              |                    |  |  |
| Student 2             | ID:                                                                                                    |                                   |                              |                              | Edit Student       |  |  |
| School:               |                                                                                                    |                                   |                              |                              |                    |  |  |
| Case:                 |                                                                                                    | HC                                | MELESS                       |                              |                    |  |  |
| Case Nur              | mber:                                                                                                    |                                   |                              |                              |                    |  |  |
| Ethnicity             | :                                                                                                    | Ur                                | specified                    |                              |                    |  |  |
| Race:                 |                                                                                                    |                                   |                              |                              |                    |  |  |
|                       |                                                                                                    |                                   |                              |                              |                    |  |  |
|                       |                                                                                                    |                                   |                              |                              | Delete Student     |  |  |
|                       |                                                                                                    |                                   |                              |                              | Add Another Child  |  |  |
|                       | Once you hav                                                                                                    | re confirmed the<br>Previous Step | e information is<br>Quit Nex | correct, click "Ne<br>t Step | ext Step".         |  |  |
|                       | Review<br>Student<br>Details                                                                                                    |                                   |                              |                              |                    |  |  |
|                       | <u>í</u>                                                                                                    | 2                                 | 3                            | 4                            | 5                  |  |  |
|                       |                                                                                                    |                                   |                              |                              |                    |  |  |
|                       | Entering<br>Students                                                                                                    | Entering<br>Household<br>Members  | Entering<br>Address          | Review                       | Sign and<br>Submit |  |  |
| Figure 1              | L1: House                                                                                                    | ehold Mem                         | ber page                     |                              |                    |  |  |

#### 12. Enter member income.

- → Enter your income frequency, Income Type, and Amount.
- → Click Next Step.

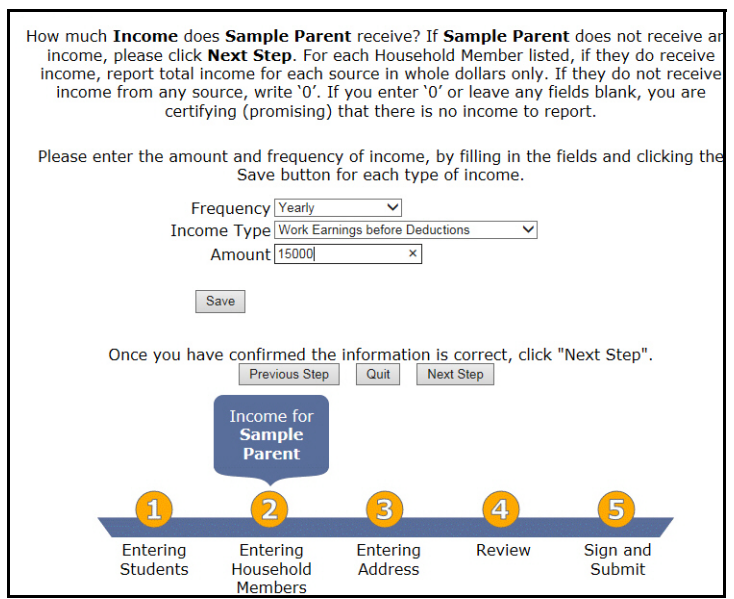

Figure 12: Household Member Income

- 13. Review household member details.
  - → Review the member's information. Edit the information if necessary.
  - → Enter the Social Security number for the primary wage earner, or select Please check this box if there is no Social Security Number.
  - → To add household members, click Add Another Household Member. Repeat steps 12-14.
  - → Click Next Step.

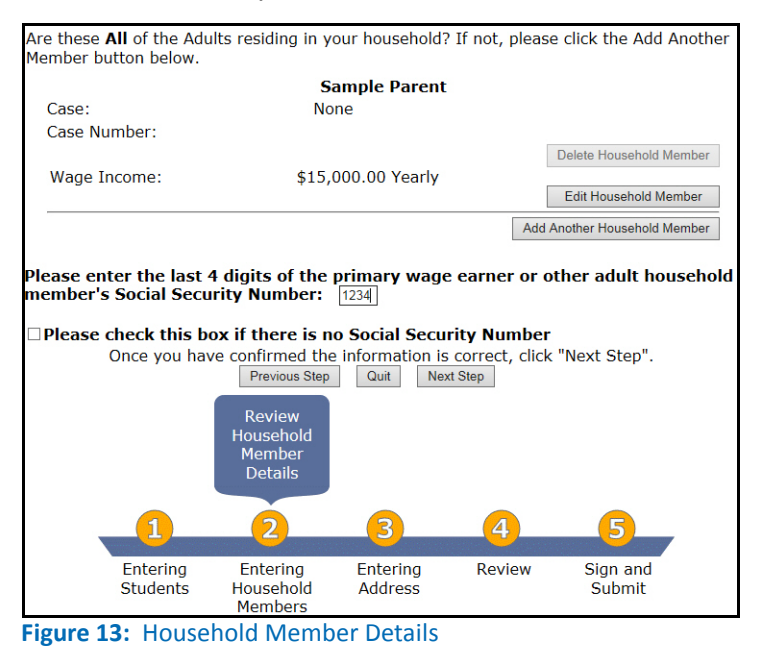

#### 14. Enter student income.

- → Enter your income Frequency and Amount.
- → Click Next Step.

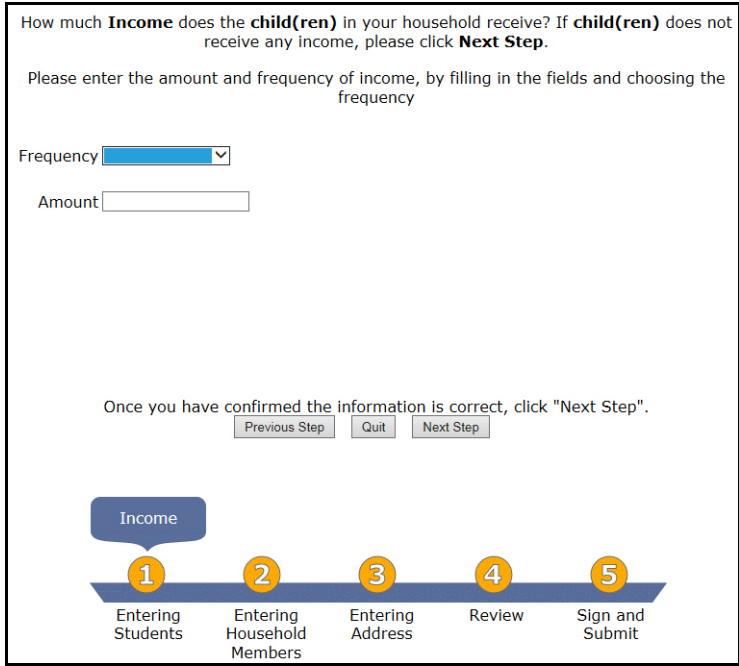

Figure 14: Student Income page

15. Enter household address.

- → Enter your Address, Phone, and Email information. The school will use this information to correspond with you.
- → Click Next Step.

| Please enter the <b>Address</b> for you<br>for confirmation notices. | household (if available). The Email address will be use                     |
|----------------------------------------------------------------------|-----------------------------------------------------------------------------|
| Mailing Address (if applicable)                                      | 123 Elm St                                                                  |
| Apt #                                                                |                                                                             |
| City                                                                 | Sweetholm                                                                   |
| State                                                                | Alabama 🗸                                                                   |
| Zip                                                                  | 12345-6789 ×                                                                |
| Home Phone Number<br>(optional)                                      | ·                                                                           |
| Work/Cell Phone (option                                              | al) (                                                                       |
| Email (Optional)                                                     |                                                                             |
| Once you have confirm                                                | ed the information is correct, click "Next Step".<br>Je Step Quit Next Step |
|                                                                      | Review/Enter<br>Address                                                     |
| 1 2                                                                  | 3 4 5                                                                       |
| Entering Enteri<br>Students House<br>Membe                           | g Entering Review Sign and<br>old Address Submit<br>rs                      |
| Figure 15: Household Ad                                              | lress page                                                                  |

- 16. Authorize the school to share information.
  - → Indicate if you want to share your with Medicaid and the State Children's Health Insurance Program (SCHIP).
  - → Click Next Step.

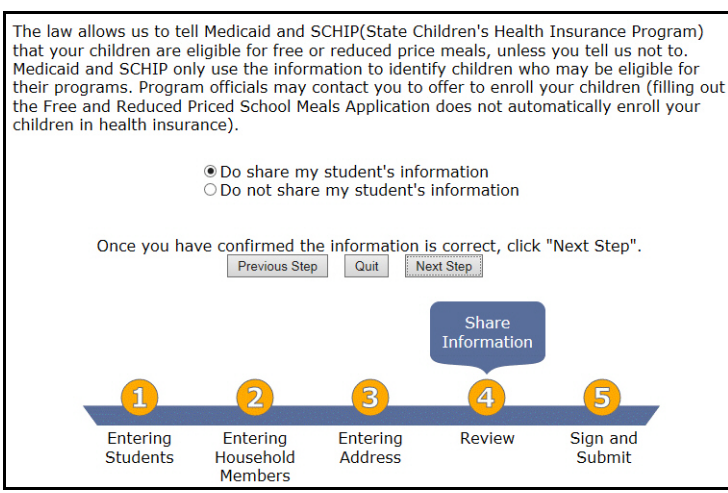

Figure 16: Share Information page

# 17. Review application.

- Select an option to indicate if you want to share your with Medicaid and the State Children's Health Insurance Program (SCHIP).
- → Click Next Step.

|                      | S               | ample Stud           | ent           |           |                    |   |
|----------------------|-----------------|----------------------|---------------|-----------|--------------------|---|
| Birthdate:           | 1               | /1/2001              |               |           |                    |   |
| Student ID:          |                 |                      |               |           | Edit Student       |   |
| School:              |                 |                      |               |           |                    | - |
| Case:                | N               | ione                 |               |           |                    | 1 |
| Case Number:         |                 |                      |               |           |                    |   |
| Ethnicity:           | U               | nspecified           |               |           |                    | 1 |
| Race:                |                 |                      |               |           |                    |   |
|                      |                 |                      |               |           |                    | _ |
|                      |                 |                      |               |           | Delete Student     |   |
|                      |                 |                      |               |           | Add Another Child  |   |
|                      |                 | Sample Par           | ent           |           |                    |   |
| Case:                | N               | one                  | ciit          |           |                    | 1 |
| Case Number:         |                 | one                  |               |           |                    | 1 |
| cuse manuser.        |                 |                      |               | Dele      | te Household Membe | r |
| Wage Income:         | \$15            | ,000.00 Yea          | rly           |           |                    |   |
|                      |                 |                      |               | Edi       | t Household Member |   |
|                      |                 |                      |               | Add Anoth | er Household Membe | r |
| Address 1            |                 | 22 Elm St            |               |           |                    |   |
| Address 1            | 1               | 25 Ellii Su          |               |           |                    |   |
| City                 | S               | wootholm             |               |           |                    |   |
| State                | ۵<br>۸          | I                    |               |           |                    |   |
| Zin                  | 1               | 2345-6789            |               |           |                    |   |
| Home Phone           | -               | 2040 0.00            |               |           |                    |   |
| Work Phone           |                 |                      |               |           |                    |   |
| Email Address        |                 |                      |               |           |                    |   |
|                      |                 |                      |               |           | Change Address     | 9 |
| Total Child Income   | \$              | 0.00                 |               |           | onung              | _ |
| Income Frequency     | *<br>n          | one                  |               |           |                    |   |
| , ,                  |                 | one                  |               |           | Edit Student Wages | s |
|                      |                 |                      |               |           |                    | _ |
|                      |                 | Permission           | 5             |           |                    |   |
| Do not share my into | rmation with ot | her Federal <i>i</i> | Agencies      |           |                    | _ |
|                      |                 |                      |               | l         | Change Permissions | 3 |
| Once you ha          | ve confirmed th | e informatio         | n is correct, | click "Ne | xt Step".          |   |
|                      | Previous Step   | Quit                 | Next Step     |           |                    |   |
|                      |                 |                      | Review        | -         |                    |   |
|                      |                 |                      | Applicati     | ion       |                    |   |
|                      |                 |                      |               |           |                    |   |
|                      | 6               | 6                    | à             |           |                    |   |
|                      |                 |                      |               |           | <b>1</b>           |   |
| Entering             | Entering        | Enterina             | Reviev        | v s       | Sign and           |   |
| Students             | Household       | Address              |               |           | Submit             |   |
|                      | Members         |                      |               |           |                    |   |

Figure 17: Review Application page

# 18. Sign and Submit the Application.

- → Select the adult who is signing the application.
- → Enter the Total Household Size.
- → Click Next Step.

| Privacy Act Statement: This explains how we will use the information you give us.<br>The Richard B. Russell National School Lunch Act requires the information on this<br>application. You do not have to give the information, but if you do not, we cannot approve<br>your child for free or reduced price meals. You must include the last four digits of the social<br>security number of the adult household member who signs the application. The last four<br>digits of the social security number is not required when you apply on behalf of a foster child<br>or you list a Supplemental Nutrition Assistance Program (SNAP), Temporary Assistance for<br>Needy Families (TANF) Program or Food Distribution Program on Indian Reservations<br>(FDPIR) case number or other FDPIR identifier for your child or when you indicate that the<br>adult household member signing the application does not have a social security number. We<br>will use your information to determine if your child is eligible for free or reduced price<br>meals, and for administration and enforcement of the lunch and breakfast programs. We<br>MAY share your eligibility information with education, health, and nutrition programs to help<br>them evaluate, fund, or determine benefits for their programs, auditors for program<br>reviews, and law enforcement officials to help them look into violations of program rules. |
|----------------------------------------------------------------------------------------------------|
| Non-discrimination Statement: This explains what to do if you believe you have<br>been treated unfairly. The U.S. Department of Agriculture prohibits discrimination against<br>its customers, employees, and applicants for employment on the bases of race, color,<br>national origin, age, disability, sex, gender identity, religion, reprisal, and where applicable,<br>political beliefs, marital status, familial or parental staus, sexual orientation, or all or part of<br>an individual's income is derived from any public assistance program, or protected genetic<br>information in employment or in any program or activity conducted or funded by the<br>Department. (Not all prohibited bases will apply to all programs and/or employment<br>activities.)                                                                                                    |
| If you wish to file a Civil Rights program complaint of discrimination, complete the <u>USDA</u><br><u>Program Discrimination Complaint Form</u> , found online at<br><u>http://www.ascr.usda.gov/complaint filing_cust.html</u> , or at any USDA office, or call (866)<br>632-9992 to request the form. You may also write a letter containing all of the information<br>requested in the form. Send your completed complaint form or letter to us by mail at U.S.<br>Department of Agriculture, Director, Office of Adjudication, 1400 Independence Avenue,<br>S.W., Washington, D.C. 20250-9410, by fax (202) 690-7442 or email at<br>program.intake@usda.gov.                                                                                                    |
| Individuals who are deaf, hard of hearing or have speech disabilities may contact USDA through the Federal Relay Service at (800) 877-8339; or (800) 845-6136 (Spanish).                                                                                                    |
| USDA is an equal opportunity provider and employer.                                                                                                    |
| I certify that all of the above information is true and correct and that all income is reported.<br>I understand that this information is given in connection with the receipt of federal funds,<br>that school officials may verify the information on the application at any time, and that<br>deliberate misrepresentation of the information may subject me to prosecution under<br>applicable state and federal laws.                                                                                                    |
| Please select the adult signing this application: Sample Parent<br>A household member size is required. The size must be equal to the number of people<br>added to this application.<br>Total Household Size 2                                                                                                    |
| Once you have confirmed the information is correct, click "Next Step".<br>Previous Step Quit Next Step                                                                                                    |
| Sign and<br>Submit<br>Application                                                                                                    |
|                                                                                                    |
| Entering Entering Entering Review Sign and<br>Students Household Address Submit<br>Members                                                                                                    |

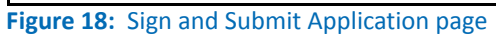

- 19. Print the Application.
   → Click Print this Document to create a copy for your records.
  - → Click Exit.

| This is confirmation that your application for Free and Reduced Price Meal Program for the students listed below has been sent.          |
|----------------------------------------------------------------------------------------------------|
| This information is being transmitted to your student's School Food Service Office for evaluation.                                       |
| The confirmation number for this transaction is: 11530501                                                                                |
| Please keep it for your records.                                                                                                    |
| Application Number: web00251<br>Sample Student                                                                                           |
| Total household members on application: 2<br>Income Summary<br>Work Earnings before Deductions \$15,000.00 Yearly<br>Print this Document |
| Exit                                                                                                    |

Figure 19: Print Application page

# Enter an Application for a Categorical Student

1. Click Begin Application.

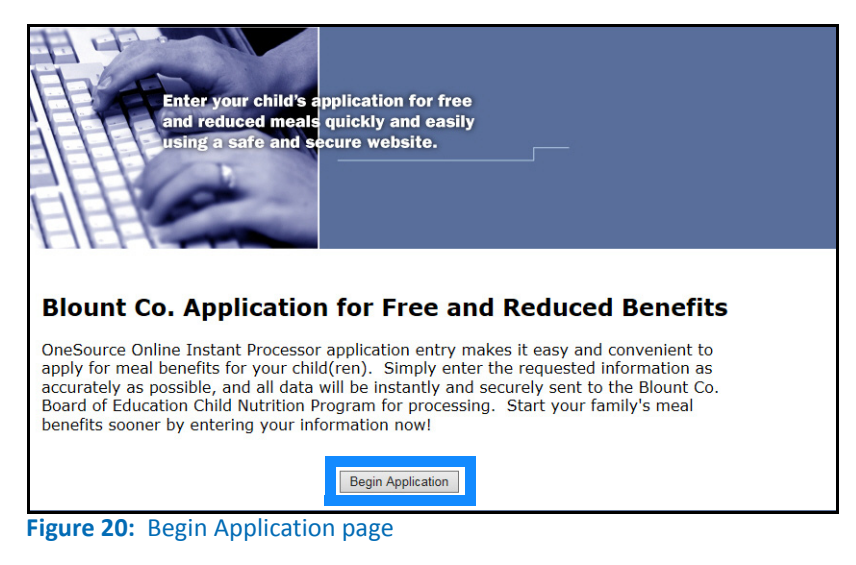

2. After you read the FAQs, click Continue.

|                                                                         | Source                                                                                                    | ces of Income for A                                                                                                    | dults                                                                                                    |
|-------------------------------------------------------------------------|----------------------------------------------------------------------------------------------------|----------------------------------------------------------------------------------------------------|----------------------------------------------------------------------------------------------------|
| If yo                                                                   | Earnings from Work Salary, wages, cash bonuses Net income from self- employment (farm or business) Strike benefits ua are in the U.S. Military: Basic pay and cash bonuses (do NOT include combat pay, FSSA or privatized housing allowances) Allowances for onf-base bousing fond and                                                           | Ces of Income for A<br>Public Assistance/Alimony/<br>Child Support<br>Unemployment benefits<br>Worker's compensation<br>Supplemental Security<br>Income (ISSI)<br>Cash assistance from<br>State or local government<br>Alimony payments<br>Child support payments<br>Veteran's benefits                                                                       | duits           Pensions/Retirement/All Oth<br>Income           • Social Security (includin<br>railroad retirement and<br>black lung benefits)           • Private Pensions or<br>disability           • Income from trusts or<br>estates           • Annuities           • Earned interest           • Rental income           • Regular cash payments<br>from outside household |
| ST<br>All a<br>that<br>Befs                                             | <b>EP 4:</b> CONTACT INFORMATION<br>applications must be signed be<br>household member is promisir<br>ore completing this section, pe-<br>ements on the hack of the an                                                                                                    | ON AND ADULT SIGNATURE<br>y an adult member of the househu<br>g that all information has been trut<br>jelease also make sure you have re-<br>polication                                                                                                    | old. By signing the application,<br>hfully and completely reported.<br>ad the privacy and civil rights                                                                                                    |
| A) info<br>info<br>opti<br>B) i                                         | Provide your contact informa<br>mation is available. If you hav<br>igible for free or reduced pric<br>onal, but helps us reach you qu<br>Sign and print your name. Pr                                                                                                    | tion. Write your current address in<br>e no permanent address, this doe<br>e school meals. Sharing a phone m<br>iddy if we need to contact you.<br>int your name in the box "Printed n                                                                                                    | the fields provided if this<br><b>s not make your children</b><br>imber, email address, or both is<br>annee of adult completing the form."                                                                                                    |
| A),<br>info<br>intel<br>opti<br>B),<br>And<br>C)<br>D) S<br>you<br>affe | Provide gour contact informa<br>rmation is available. If you have<br>gigble for free or reduced pric<br>onal, but helps us reach you qu<br>Sign and print your name. Fr<br>sign your name in the box "Sig<br>Write Today's Date. In the spa<br>thare children's Recial and I<br>to share information about you<br>t your children's alcibility f | tion. Write your current address in<br>re no permanent address, this doe<br>e school meals. Sharing a phone n<br>uickly if we need to contact you.<br>Int your name in the box "Printed n<br>nature of adult completing the form<br>to provided, write today's date in th<br><i>Sthnic Identities (optional).</i> On the<br>or free or reduced price school m | the fields provided if this<br>s not make your children<br>nmber, email address, or both is<br>mme of adult completing the form."<br>"<br>e box.<br>back of the application, we ask<br>field is optional and does not<br>tals.                                                                                                    |

3. After you read the Terms of Agreement, click Agree.

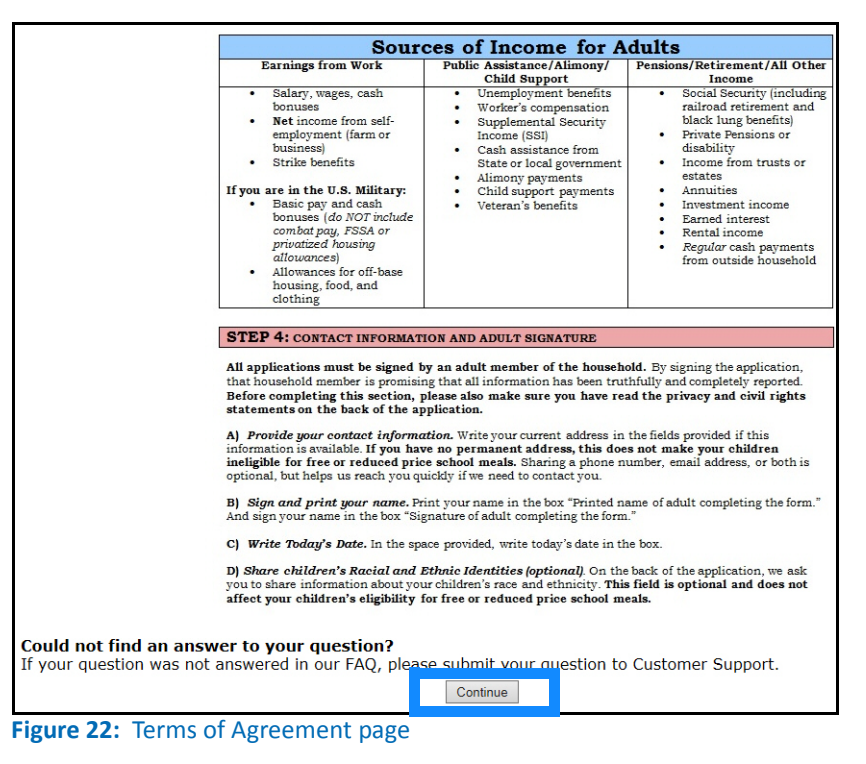

- 4. Do any Household Members (including you) currently participate in one or more of the following assistance programs: SNAP, TANF, or FDPIR?
  - → Select No.
  - → Click Next Step.

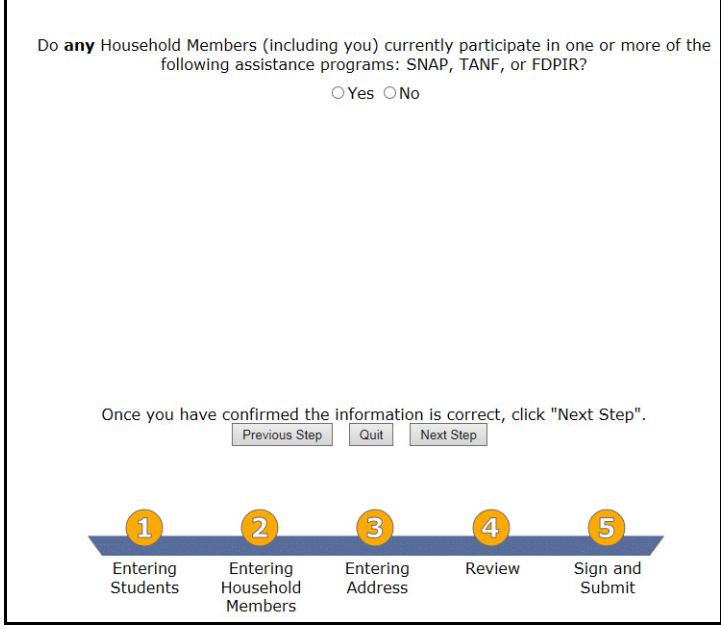

Figure 23: Assistance Programs page

### 5. Enter in all children in the household.

- → Enter the following: Date of Birth (optional), Student ID (optional), First Name, Last Name, and applicable information.
- → Click Next Step.

|                                          |                             | ● Yes ○ No                                             |                        |                                  |                   |                          |            |              |              |
|------------------------------------------|-----------------------------|--------------------------------------------------------|------------------------|----------------------------------|-------------------|--------------------------|------------|--------------|--------------|
| Case Numbe                               | r                           |                                                        |                        |                                  |                   |                          |            |              |              |
| 123456                                   |                             |                                                        |                        |                                  |                   |                          |            |              |              |
| Date of Birth and                        | Student ID are optior<br>yo | nal and assist the progra<br>ur children within the ho | am in mat<br>ousehold. | ching your student(s             | ). Only enter in  |                          |            |              |              |
|                                          |                             | <                                                      |                        |                                  |                   |                          |            |              |              |
| ate of Birth<br>MM/DD/YYYY)<br>Optional) | Student Id<br>(Optional)    | Household<br>Member First<br>Name                      | Middle<br>Initial      | Household<br>Member Last<br>Name | School (optional) | Blount<br>Co.<br>Student | Foster Hom | neless/Migra | ant/Runaw    |
| /01/2001                                 |                             | Only                                                   |                        | Child                            |                   |                          |            | None         | $\checkmark$ |
|                                          |                             |                                                        |                        |                                  |                   |                          |            | None         | $\checkmark$ |
|                                          |                             |                                                        |                        |                                  |                   |                          |            | None         | ~            |
|                                          |                             |                                                        |                        |                                  |                   |                          |            | None         | $\checkmark$ |
|                                          |                             |                                                        |                        |                                  |                   |                          |            | None         | $\checkmark$ |
|                                          |                             |                                                        |                        |                                  |                   |                          |            | None         | $\checkmark$ |
|                                          |                             |                                                        |                        |                                  |                   |                          |            | None         | $\checkmark$ |
|                                          |                             |                                                        |                        |                                  |                   |                          |            | None         | $\checkmark$ |
|                                          |                             |                                                        |                        |                                  |                   |                          |            | None         | ~            |
|                                          |                             |                                                        |                        |                                  |                   |                          |            | None         | ~            |

## 6. Enter household address.

- → Enter your Address, Phone, and Email information. The school will use this information to correspond with you.
- → Click Next Step.

| Please enter the <b>A</b> for confirmation ne | <b>ddress</b> for your h<br>otices.     | ousehold (if avail                | able). The Ema               | il address will be us |
|-----------------------------------------------|-----------------------------------------|-----------------------------------|------------------------------|-----------------------|
| Mailing A<br>applicabl<br>Apt #               | ddress (if<br>e)                        | 123 Elm St                        |                              |                       |
| City                                          |                                         | Sweetholm                         |                              | $\checkmark$          |
| Zin                                           |                                         | 12345-6789 ×                      |                              |                       |
| Home Ph<br>(optional                          | one Number<br>)                         | [                                 |                              |                       |
| Work/Ce                                       | ll Phone (optional)                     | ()_ <u>-</u>                      |                              |                       |
| Email (O                                      | ptional)                                |                                   |                              |                       |
| Once yo                                       | ou have confirmed                       | the information i<br>Step Quit Ne | s correct, click<br>ext Step | "Next Step".          |
|                                               |                                         | Review/Enter<br>Address           |                              |                       |
| 1                                             | 2                                       | 3                                 | 4                            |                       |
| Enteri<br>Studer                              | ng Entering<br>nts Household<br>Members | Entering<br>Address               | Review                       | Sign and<br>Submit    |

Figure 25: Household Address page

### 7. Authorize the school to share information.

- → Indicate if you want to share your with Medicaid and the State Children's Health Insurance Program (SCHIP).
- → Click Next Step.

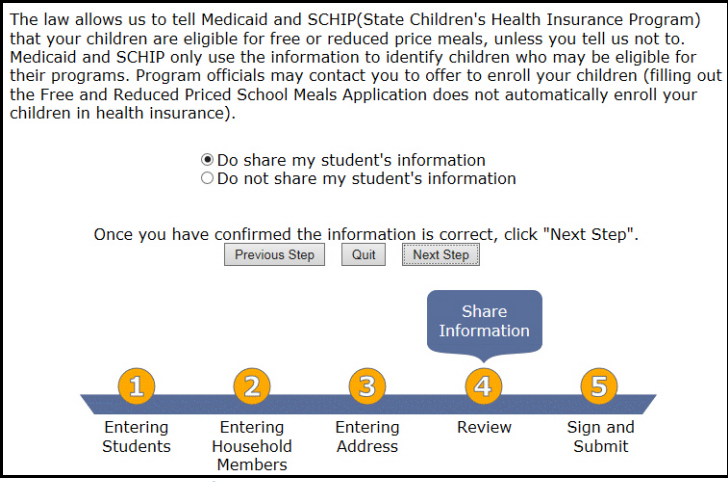

Figure 26: Share Information page

# 8. Review application.

- Select an option to indicate if you want to share your with Medicaid and the State Children's Health Insurance Program (SCHIP).
- → Click Next Step.

|                       | S              | ample Stud    | ent          |           |                    |      |
|-----------------------|----------------|---------------|--------------|-----------|--------------------|------|
| Birthdate:            | 1,             | /1/2001       |              |           |                    | 1    |
| Student ID:           |                |               |              |           | Edit Student       |      |
| School:               |                |               |              |           |                    |      |
| Case:                 | N              | ione          |              |           |                    | 1    |
| Case Number:          |                |               |              |           |                    | 1    |
| Ethnicity:            | U              | nspecified    |              |           |                    | 1    |
| Race:                 |                |               |              |           |                    | 1    |
|                       |                |               |              |           |                    |      |
|                       |                |               |              |           | Delete Student     |      |
|                       |                |               |              |           | Add Another Chi    | ld   |
|                       |                | Comple Dor    | ont          |           |                    |      |
| Carat                 | 3              | sample Pare   | ent          |           |                    | 1    |
| Case.                 | 144            | one           |              |           |                    | 1    |
| Case Number.          |                |               |              | Dala      | te Household Memb  | - or |
| Wage Income:          | \$15           | 000 00 Year   | elv          | Dele      | te Mousehoid menic | ber  |
| wage moome.           | φισ            | ,000.00 real  | iy           | Edi       | t Household Membe  | er   |
|                       |                |               |              | Add Apoth | Ususahald Mamh     |      |
|                       |                |               | L            | Add Anoun | er Househoid memo  | ber  |
| Address 1             | 1              | 23 Elm St     |              |           |                    | 1    |
| Address 2             |                |               |              |           |                    |      |
| City                  | S              | weetholm      |              |           |                    |      |
| State                 | A              | L             |              |           |                    |      |
| Zip                   | 1              | 2345-6789     |              |           |                    |      |
| Home Phone            |                |               |              |           |                    |      |
| Work Phone            |                |               |              |           |                    |      |
| Email Address         |                |               |              |           |                    | _    |
|                       |                |               |              |           | Change Addre       | SS   |
| Total Child Income    | \$             | 0.00          |              |           |                    |      |
| Income Frequency      | n              | one           |              |           |                    |      |
|                       |                |               |              |           | Edit Student Wag   | es   |
|                       |                | Permission    | c .          |           |                    |      |
| Do not share my infor | mation with ot | her Federal / | Δ<br>dencies |           |                    |      |
| bo not share my misi  | mation man sa  | ner reactar,  | ageneico     | [         | Change Permissio   | ns   |
| Once you have         |                | - Informatio  | - la correct | -Volc "No | -+ Ctop!           |      |
| Unce you nav          | Previous Ster  |               | Next Sten    | CIICK INC | xt Step .          |      |
|                       | rionous any    | /             | Hear oup     | _         |                    |      |
|                       |                |               | Review       | v         |                    |      |
|                       |                |               | Applicati    | on        |                    |      |
|                       |                |               |              |           |                    |      |
| <u>_</u>              | 6              |               |              |           |                    |      |
|                       |                |               | U            | <u></u>   |                    |      |
| Entering              | Entering       | Entering      | Reviev       | v s       | Sign and           |      |
| Students              | Household      | Address       |              |           | Submit             |      |
|                       | Members        |               |              |           |                    |      |

Figure 27: Review Application page

#### 9. Sign and Submit the Application.

- → Select the adult who is signing the application.
- → Enter the Total Household Size.
- → Click Next Step.

Privacy Act Statement: This explains how we will use the information you give us The Richard B. Russell National School Lunch Act requires the information on this application. You do not have to give the information, but if you do not, we cannot approve your child for free or reduced price meals. You must include the last four digits of the social security number of the adult household member who signs the application. The last four digits of the social security number is not required when you apply on behalf of a foster child or you list a Supplemental Nutrition Assistance Program (SNAP), Temporary Assistance for Needy Families (TANF) Program or Food Distribution Program on Indian Reservations (FDPIR) case number or other FDPIR identifier for your child or when you indicate that the adult household member signing the application does not have a social security number. We will use your information to determine if your child is eligible for free or reduced price meals, and for administration and enforcement of the lunch and breakfast programs. We MAY share your eligibility information with education, health, and nutrition programs to help them evaluate, fund, or determine benefits for their programs, auditors for program reviews, and law enforcement officials to help them look into violations of program rules. Non-discrimination Statement: This explains what to do if you believe you have been treated unfairly. The U.S. Department of Agriculture prohibits discrimination against its customers, employees, and applicants for employment on the bases of race, color, national origin, age, disability, sex, gender identity, religion, reprisal, and where applicable, political beliefs, marital status, familial or parental staus, sexual orientation, or all or part of an individual's income is derived from any public assistance program, or protected genetic information in employment or in any program or activity conducted or funded by the Department. (Not all prohibited bases will apply to all programs and/or employment activities.) If you wish to file a Civil Rights program complaint of discrimination, complete the <u>USDA</u> <u>Program Discrimination Complaint Form</u>, found online at http://www.ascr.usda.gov/complaint\_filing\_cust.html, or at any USDA office, or call (866) 632-9992 to request the form. You may also write a letter containing all of the information requested in the form. Send your completed complaint form or letter to us by mail at U.S. Department of Agriculture, Director, Office of Adjudication, 1400 Independence Avenue, S.W., Washington, D.C. 20250-9410, by fax (202) 690-7442 or email at program.intake@usda.gov Individuals who are deaf, hard of hearing or have speech disabilities may contact USDA through the Federal Relay Service at (800) 877-8339; or (800) 845-6136 (Spanish). USDA is an equal opportunity provider and employer. I certify that all of the above information is true and correct and that all income is reported. I understand that this information is given in connection with the receipt of federal funds, that school officials may verify the information on the application at any time, and that deliberate misrepresentation of the information may subject me to prosecution under applicable state and federal laws. Please select the adult signing this application: Sample Parent A household member size is required. The size must be equal to the number of people dded to this application Total Household Size 2 Once you have confirmed the information is correct, click "Next Step". Previous Step Quit Next Step Sign and Submit Applicatior 5 Entering Entering Entering Review Sign and Household Address Students Submit Members

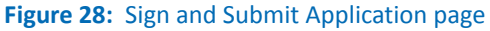

- 10. Print the Application.
   → Click Print this Document to create a copy for your records.
  - → Click Exit.

| This is confirmation that your application for Free and Reduced Price Meal Program for the students listed below has been sent.                  |
|----------------------------------------------------------------------------------------------------|
| This information is being transmitted to your student's School Food Service Office for evaluation.                                               |
| The confirmation number for this transaction is: 11530501                                                                                        |
| Please keep it for your records.                                                                                                    |
| Application Number: web00251<br>Sample Student                                                                                                   |
| Total household members on application: 2<br>Income Summary<br>Work Earnings before Deductions \$15,000.00 Yearly<br>Print this Document<br>Exit |

Figure 29: Print Application page